## วิธียืนยันขอใช้บริการหักบัญชีเงินฝากแบบอัตโนมัติ ผ่านธนาคารกรุงเทพ (BBL)

\*\*ใช้สำหรับผู้ที่ยังไม่มีบัญชี ATS (ระบบการหักบัญชีอัตโนมัติ) กับทางธนาคารเท่านั้น

ก่อนการใช้บริการหักบัญซีเงินฝาก ผ่านธนาคารกรุงเทพ ท่านจำเป็นต้องแจ้งยืนยันเปิดใช้งานออนไลน์ผ่านทาง เว็บไซต์ (E-CONSENT) กับทางบริษัทฯ ก่อนในครั้งแรก โดยเข้าผ่าน https://www.utrade.co.th และทำตามขั้นตอน ทั้งหมด ดังนี้

 หลังทำการล็อกอิน (Login) เข้าสู่ระบบด้วยบัญชีผู้ใช้งานของท่าน กรุณากดเลือกไปที่เมนู ฝาก/ ถอน (Deposit/ Withdrawal) เลือกหัวข้อ ลงทะเบียนธนาคาร (Register Bank) กดเลือกธนาคาร BBL ดังรูป

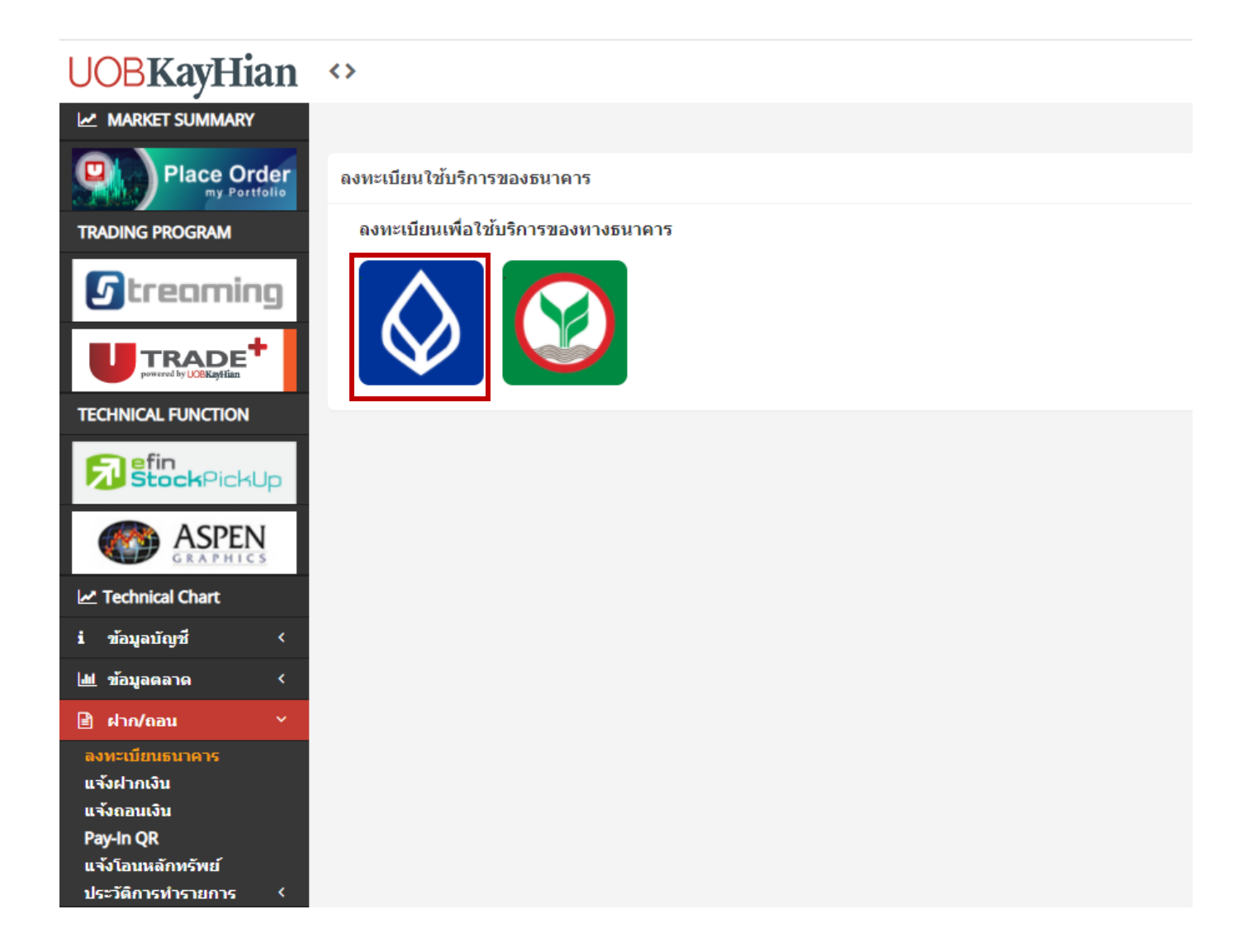

กรอกข้อมูล ผ่าน Electronic Consent Form (E-CONSENT) ดังรูป

ผู้ใช้งานกรอกข้อมูลส่วนตัวตามที่ระบบแจ้ง เมื่อครบตามขั้นตอน จึงจะถือว่าการลงทะเบียนเชื่อมต่อบัญชีเสร็จสิ้น

| 🛇 ธนาตารกรุงเทพ                                                                                                    |                                                                                                    |                                                                                                    | U.                                                                  |
|----------------------------------------------------------------------------------------------------|----------------------------------------------------------------------------------------------------|----------------------------------------------------------------------------------------------------|---------------------------------------------------------------------|
| 0                                                                                                    | 2                                                                                                    | 3                                                                                                    | 4                                                                   |
| ນົວມູລບັຕຣາວກີເວັ້ມ/ເດບັຕບີເฟิสต์                                                                                                    | ลงทะเบียนพูกบัญชี                                                                                                    | ยินยันการพูกบัญชี                                                                                                    | ระบบกำลังดำเนินการลงทะเบียนพู<br>มัณสี                              |
|                                                                                                    | 1. ข้อมูลบัตรเอที                                                                                                    | ເວົ້ມ/ເດບົຕບีເฟิสต์                                                                                                    | orab                                                                |
| ປຄວດກັຍ                                                                                                    | มด้วยกระบวนการเข้ารหัสข้อมูล (en                                                                                                    | cryption) ปกป้องรหัสบัตร ATM                                                                                                    | ของท่าน                                                             |
| _                                                                                                    |                                                                                                    | 3200200303310                                                                                                    |                                                                     |
|                                                                                                    | ระบุหมายเลขบัตรเอทีเอ็ม/เดบิตบีเฟิ                                                                                                    | สต์                                                                                                    |                                                                     |
|                                                                                                    | ระบุรหัสเอทีเอ็ม                                                                                                    |                                                                                                    |                                                                     |
|                                                                                                    |                                                                                                    |                                                                                                    |                                                                     |
|                                                                                                    | กรุณาเลือก 'ฉันไม่ไข                                                                                                    | รโปรแกรมอัดโนมัตี'                                                                                                    |                                                                     |
|                                                                                                    | ฉันไม่ใช่โปรแกรม                                                                                                    | อัดโนมัติ reCAPTCHA                                                                                                    |                                                                     |
|                                                                                                    |                                                                                                    | มตร์ของหนังเหต่ มากมายหต                                                                                                    |                                                                     |
|                                                                                                    |                                                                                                    |                                                                                                    |                                                                     |
|                                                                                                    | ດັດ                                                                                                    | ไป                                                                                                    |                                                                     |
|                                                                                                    | ña                                                                                                    | ไป                                                                                                    |                                                                     |
|                                                                                                    | ñà                                                                                                    | ไป                                                                                                    |                                                                     |
| 🖉 ธษาตารกรุงเบทย                                                                                                    | ñà                                                                                                    | ไป                                                                                                    |                                                                     |
| 🖉 ธนาตารกรุงแทน                                                                                                    | ña                                                                                                    | īJ                                                                                                    | 4                                                                   |
| ອັ ຣາມາທາຈກຈຸມແກນ<br>ອີ<br>ປ້ວມູສບັຕຣາວກຳອົມ/ເດບັຕນີາฟิสต์                                                                                                    | ດັດ<br>ຄວາ:ເບີຍແທູດບັດງອີ                                                                                                    | ไป<br>3<br>ยินยันการพูกบัญชี                                                                                                    |                                                                     |
| ອັ <b>ຣາລາດາຈາກຈຸວແທນ</b><br>ອັດມູຄບັດຣາດກຳຄົນ/ເດປັດບົາฟิสต์                                                                                                    | ดัด<br>ลงทะเบียนพูกบัณชี<br>2. ลงทะเบี                                                                                                    | ไป<br>3<br>ยินยันการพูกบัญชี<br>มียนพกนัญชี                                                                                                    |                                                                     |
| ອັ <b>ຣາລາດາຈາກຈຸມແຫນ</b><br>ອັບລູດບັດຣາດກຳລົມ/ເດບົຕນີາຟັສຕ໌<br>ໂປຣດກຣດກ                                                                                                    | ดัด<br>องทะเบียนพูกบัณชี<br>2. ลงทะเบี<br>าหมายเลขประจำตัวประชาชน และเบอ                                                                                                    | ไป<br>อินยันการพูกบัญชี<br>มียนพูกบัญชี<br>มียนพูกบัญชี                                                                                                | <br>ระบบเก่าลังด่าเป็นการสงกาะเบียนฟู<br>บัณชี<br>หัสพ่านครั้งเดียว |
| ອັ ຣາມາສາຈກຈຸວເຫກຍ<br>ອ້ອມູລບັດຣາວກຳເວັ້ນ/ເດບັດບົາฟิสต์<br>ໂປຣດກຣວກ                                                                                                    | ดัด<br>องทะเบียนพูกบัณชี<br>2. ลงทะเบี<br>เหมายเลขประจำตัวประชาชน และเบต<br>หมายเลขบันธิรมากร                                                                                                    | ไป<br>อินยันการพูกบัณชี<br>วียนพูกบัณชี<br>วียนพูกบัณชี<br>อร์โทรศัพท์มิอถือเพื่อใช่ในการรับร                                                          | ระบบทำลังดำเนินการลงกะเบียนพู<br>บัณชี<br>หัสฟานครั้งเดียว          |
| ບ້ວມູດບັດຮາດກຳລົມ/ເດບັດບົາฟັດຕ໌<br>ໂປຣດnson                                                                                                    | ดัด<br>องกะเบียนพูกบัณชี<br>2. ลงกะเบี<br>หมายเลขประจำตัวประชาชน และเบอ<br>หมายเลขปริงริงาศวร<br>101-3-006620                                                                                                    | ไป<br>อินยันการพูกบัญชี<br>วียนพูกบัญชี<br>มร์โทรศัพท์มิอถือเพื่อใช่ในการรับร                                                                          | ي<br>ระบบท่าลังด่าเนินการสงกะเบียนพู<br>บัณชี<br>หัสพ่านครั้งเดียว  |
| ອັ<br>ຣາມາທາຣກຈຸມແຫນ<br>ອັ<br>ບັວມູສບັດຣາຍກຳເອັ້ມ/ເດບັດນຳຟັສດ໌<br>ໂປຣດກຣອກ<br>ອ                                                                                                    | ดัด<br>องกะเบียนพูกบัณชี<br>2. ลงกะเบี<br>หมายเลขประจำตัวประชาชน และเบต<br>หมายเลขประจำตัวประชาชน และเบต<br>รมุหมายเลขประจำตัวประชาชน<br>2. 100-3.006620                                                                                                    | ไป<br>ยินยันการพูกบัญชี<br>มียนพูกบัญชี<br>มร์โกรศัพท์มิอถิอเพื่อใช่ในการรับร                                                                          |                                                                     |
| ບ້ວມູລບັດຣາຍກຳຄົນ/ເດບັດບົາฟັสດ່<br>ໂປຣດກຣອກ<br>ເ                                                                                                    | ดัด<br>สงทะเบียนพูกบัณชี<br>2. สงทะเบี<br>หมายเลขประจำตัวประชาชน และเบต<br>หมายเลขประจำตัวประชาชน<br>101-3-006620<br>รมุหมายเลขประจำตัวประชาชน<br>3-1008-00499-92-5                                                                                                    | ไป<br>อินยันการพูกบัณชี<br><mark>มียนพูกบัญชี</mark><br>มร์โทรศัพท์มิอถือเพื่อใช่ในการรับร                                                             | ระบบท่าลังด่าเนินการลงกะเบียนพู<br>บัณชี<br>หัสพ่านครั้งเดียว       |
| ອັສກາສາງສາງມະຫານ<br>ບ້ອມູລບັດຣາອກຳອົມ/ເດບັດບົາໜິສດ໌<br>ໂປຣດກຣອກ<br>ໂປຣດ                                                                                                    | ดัด<br>ลงทะเบียนพูกบัณชี<br>2. ลงทะเบี<br>เหมายเลขประจำตัวประชาชน และเบต<br>หมายเลขประจำตัวประชาชน<br>101-3-006620<br>รมุหมายเลขปะจำตัวประชาชน<br>3-1008-00499-92-5<br>รมุเบอร์โกรศัพท์มือกัอ<br>091-724-6914                                                                                                    | ไป<br>อินยันการพูกบัญชี<br>มียนพูกบัญชี<br>มรโทรศัพท์มือถือเพื่อใช่ในการรับร                                                                           | <br>ระบบเก่าลังด่าเป็นการลงกะเบียนพู<br>บัณชี                       |
| ອັ<br>ອັອມູຄບັຕຣາອກີາເວັ້ມ/ເດບົຕນົາฟิสต์<br>ໂປຣດnsor                                                                                                    | <ul> <li>ดัด</li> <li>ลงทะเบียนพูกบัณชี</li> <li>ลงทะเบียนพูกบัณชี</li> <li>มายเลขบัณชีรเกคาร</li> <li>101-3-006620</li> <li>รมุหมายเลขประจำด้วประชาชน</li> <li>3-1008-00499-92-55</li> <li>รมุขอร์โกรศัพทมีอถือ</li> <li>091-724-6914</li> <li>(ต้องเป็นเมอร์โทรศัพทมีอ</li> </ul>                                                                           | ไป<br>อินยันการพูกบัณชี<br>วียนพูกบัณชี<br>วรโทรศัพท์มิอถือเพื่อไช่ในการรับร<br>เรือที่ท่านได้ให้ธนาคารไว่แล้ว)                                        | ระบบทำลังดำเนินการสงกาะเบียนพู<br>บัณชี<br>หรัสพ่านครั้งเดียว       |
| ອາມາດກາງກາງມະຫານ ບັວມູດບັດຮາດກຳເວັມ/ເດບັດບົາฟิสต์ ໂປຣດກອດກ ໂປຣດກອດກ ໂປຣດອດກ                                                                                                    | <ul> <li>ดัด</li> <li>ลงทะเบียนพูกบัณชี</li> <li>ลงทะเบียนพูกบัณชี</li> <li>มายเลขบัณชียนการ</li> <li>101-3-006620</li> <li>รมุหมายเลขประจำตัวประชาชน</li> <li>3-1008-00499-92-5</li> <li>รมุขอร์กรศัพทภีอดิอ</li> <li>091-724-6914</li> <li>(ต้องเป็นเบอร์โทรศัพทภีอ</li> <li>พื่อแสดงข้อตกลงใช้บริการ Bualuan</li> </ul>                                    | ไป<br>อินยันการพูกบัฒชี<br>วียนพูกบัฒชี<br>วริโทรศัพท์มิอถือเพื่อใช่ในการรับร<br>เกือที่ท่านได้ไห้ธนาคารไว้แล้ว)<br>ng Direct Debit เพื่อการข่าระเงินพ | ระบบทำลังดำเนินการลงกะเบียนพู<br>บัณชี<br>หัสฟานครั้งเดียว          |
| ອານາຍກາງກາງມະຫານ       ບ້ອນມູລບັດຮາຍກຳເອັມ/ເດບັດບັກຟັສຕ໌       ເປັນດູລບັດຮາຍກຳເອັມ/ເດບັດບັກຟັສຕ໌       ໂປຣດກຣອກ       ເພື       ເພື       ເພື       ເພື       ເພື       ເພື       ເພື       ເພື       ເພື       ເພື | <ul> <li>ดัด</li> <li>ลงทะเบียนพูกบัณชี</li> <li>2. ลงทะเบี</li> <li>หมายเลขประจำตัวประชาชน</li> <li>ทนายเลขประจำตัวประชาชน</li> <li>101-3-006620</li> <li>รมุหนายเลขประจำตัวประชาชน</li> <li>3-1008-00499-92-5</li> <li>รมุเบอร์โกรศัพศนิอกิอ</li> <li>091-724-6914</li> <li>(ต้องเป็นเบอร์โทรศัพศห์มือ</li> <li>พื่อแสดงข้อตกลงใช้บริการ Bualuan</li> </ul> | ไป<br>ยินยันการพูกบัญชี<br>มียนพูกบัญชี<br>มร์โทรศัพท์มิอถือเพื่อใช่ในการรับร<br>เกือที่ท่านได้ให้ธนาคารไว้แล้ว)<br>ng Direct Debit เพื่อการข่าระเงินท | ระบบเก่าลังด่าเนินการลงกะเบียนพู<br>บัณชี<br>หัสพ่านครั้งเดียว      |

จากนั้น ผู้ใช้งานจะสามารถเริ่มใช้บริการแจ้งตัดฝากเงินแบบอัตโนมัต<u>ิได้ทันที</u>